## Information Technology for Learning

postings

apply for internal job

My Info

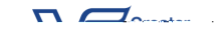

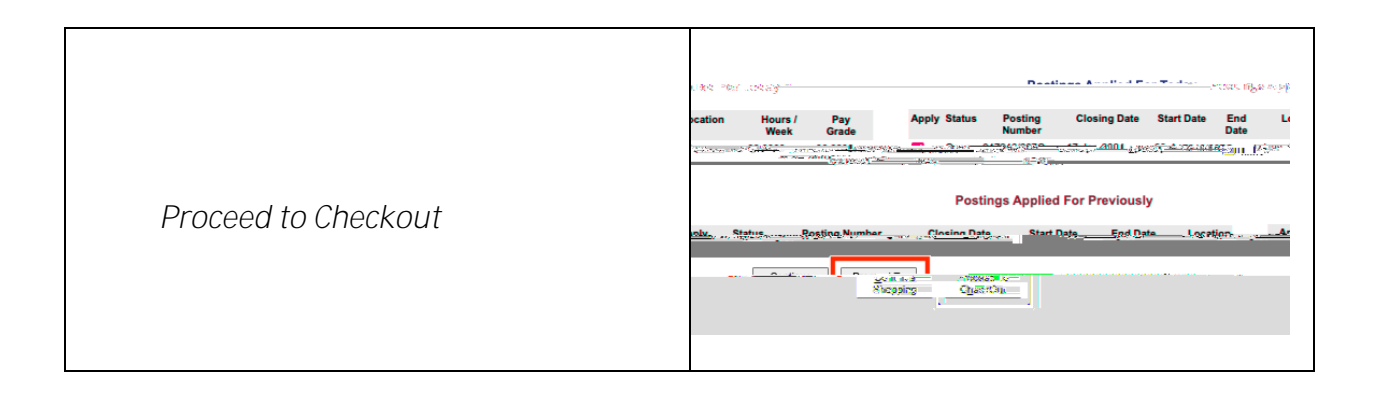

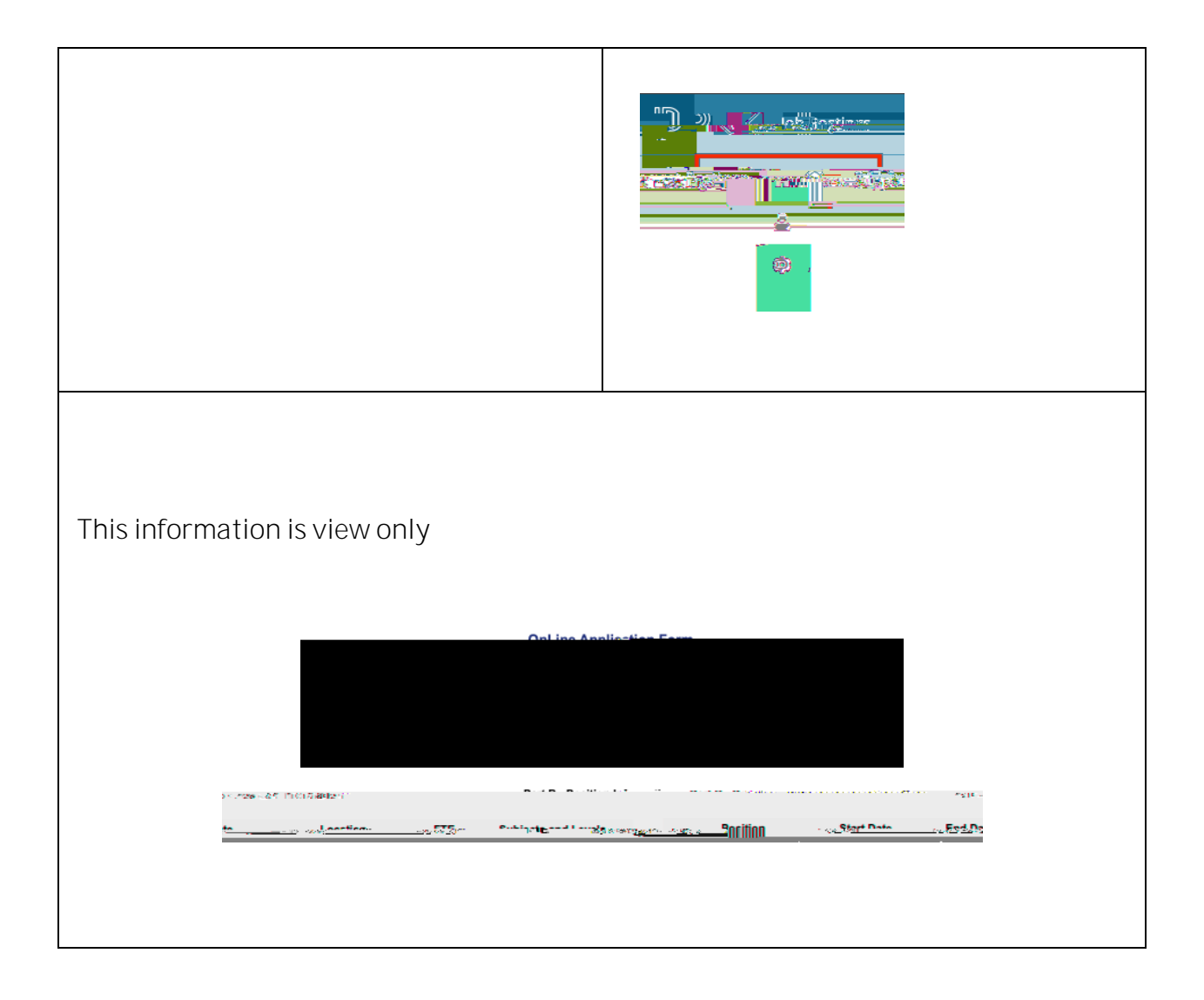

Part C, D and E